| ■ 无线电发射设备型号核准证 (CMII ID): 2008CP2938 | ■ 天津三星通信技术有限公司          |
|--------------------------------------|-------------------------|
| ■ 进网许可证号: 17-5827-802104             | ■ 地址: 天津市西青区微电子工业区微五路9号 |
| ■ 执行标准: YD/T 1776-2008               | ■ 邮编: 300385            |

\*本使用说明书中的一些内容可能与设备不完全相符,取决于设备软件或服务提供商。
\*设备和配件可能与本使用说明书中的图示有所不同,取决于国家。

# SAMSUNG ELECTRONICS

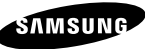

网址 http://www.samsungmobile.com 中国印刷 编码: GH68-21012A 中文 11/2008.版本 1.1

# SGH-H128 **使用说明书**

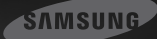

# 指示图标

在开始使用前,请熟悉一下本说明书中的图标:

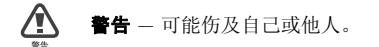

▲ 小心 — 可能损坏数据卡或其它设备。

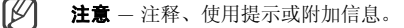

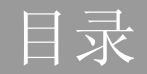

## 安全和使用信息

| 安全警告   | 4 |
|--------|---|
| 安全注意事项 | 6 |
| 重要使用信息 | 8 |

#### 数据卡简介

| 配件介绍        | 9  |
|-------------|----|
| 数据卡部位图      |    |
| 安装 USIM 卡   |    |
| 插入存储卡 (选配)  |    |
| 连接数据卡到电脑上   |    |
| 安装 USB 驱动程序 | 14 |
| 检查 USB 驱动   | 14 |
| 安装连接管理系统    |    |

4

9

| 使用功能     | 16 |
|----------|----|
| 运行连接管理系统 |    |
| 从桌面      |    |
| 从开始菜单    |    |
| 使用盘状图标   |    |
| 连接到网络    |    |
| 使用短信息功能  |    |
| 编辑和发送短信  |    |
| 检查信息     | 19 |
| 查找信息     |    |
| 创建一个新文件夹 |    |
| 导入或导出信息  |    |
| 使用电话本功能  |    |
| 添加新联系人   |    |
| 查找一个联系人  |    |

| 导入或导出联系人 | 22 |
|----------|----|
| 使用可移动硬盘  | 23 |

#### 根据需要设定数据卡

| 基本设定      | 24 |
|-----------|----|
| 一般设置      |    |
| 网络配置设定    |    |
| 更改网络      |    |
| 检查网络配置    |    |
| 设置声音      |    |
| 锁定 USIM 卡 |    |
| 更改 PIN 码  |    |
| 检查信息      |    |
| 浏览在线帮助    |    |

#### 故障排除

| 常见问题解答             |  |
|--------------------|--|
| 关于设备和服务            |  |
| 关于连接管理程序           |  |
| 保修和零部件的更换          |  |
| 产品中有毒有害物质或元素名称及其含量 |  |

# 田学

24

28

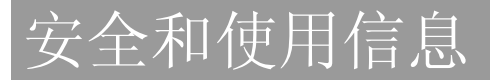

遵守下列注意事项,以免出现危险或非法情况,并确保设备性 能最佳。

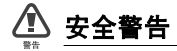

#### 将设备放在儿童和宠物接触不到的位置

将此设备及其零配件放在儿童和宠物接触不到的位置。儿童和 宠物可能吞下小零件导致窒息或重伤。

## 小心处理和处置设备

- 不要把此设备扔到火里。在处理作废的设备时要按照当地的 法规行事。
- 不要将此设备放在加热设备的周围,例如微波炉、烤箱或散 热器的里面或上部。设备过热可能爆炸。
- 不要挤压或刺扎此设备。避免将设备置于外部高压下,否则 可能导致内部短路和过热。

#### 在可能发生爆炸的环境下关闭此设备

在加油站(维修站)或靠近易燃物品、化学制剂的地方,请 勿使用此设备。在警告标志或说明要求时关闭此设备。在燃油 或化学制剂存放和运输区或易爆场所内或周围,此设备可能引 起爆炸或起火。不可在放有此设备、其零件或附件的箱子中存 放或携带易燃液体、气体或爆炸物。

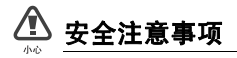

## 交通安全第一

驾车时不要使用此设备,并遵守限制驾车时使用此设备的所有 规定。

#### 遵守所有安全警告和规定

遵守在某些区域内限制使用此设备的规定。

#### 只允许使用三星公司专用配件

使用不兼容配件可能损坏此设备或导致受伤。

#### 在医疗设备附近关闭此设备

此种设备可能干扰医院或卫生保健机构内的医疗设备。请遵守 所有规章、张贴的警告以及医疗人员的指示。

#### 乘坐飞机时要关闭此设备

此种设备可能干扰飞机设备。请遵守航空公司的所有规定,并 且在航空公司人员要求时关闭此设备。

#### 保护设备以防损坏

不要将此设备放到温度非常低或非常高(0°C/32°F以下或 45°C/113°F以上)的地方。极端温度会降低设备寿命。

#### 小心妥善处理设备

- 不要将此设备弄湿,液体可能造成严重损坏。不要湿手接触 此设备。水可能造成此设备损坏,制造商对此不予保修。
- 不可在充满灰尘、肮脏的场所使用或存放此设备,否则会损 坏设备的活动部件。
- 此设备是复杂电子设备,防止此设备受到撞击或粗暴使用, 以免造成严重损坏。
- 不可给此设备刷漆。油漆会阻塞活动部件并妨碍正常使用。
- 设备和存储卡可能会受磁场的影响而损坏。不要使用具有磁 性外壳的携带包或配件,也不要让数据卡长期接触磁场。

#### 避免干扰其他电子设备

此设备发出无线电频率 (RF) 信号,可能干扰未屏蔽或屏蔽 不当的电子设备,如起搏器、助听器、医疗设备和其他家用或 车用电子设备。请咨询电子设备制造商,以解决遇到的干扰问 题。

(V) 重要使用信息

#### 只许具备资格的人员维修此类设备

让不具备资格的人员维修此类设备可能会造成设备损坏,并且 不予保修。

#### 小心处理 USIM 卡和存储卡

- 设备正在传送或存取信息时,不要取出卡,否则可能造成数据丢失,也可能损坏设备或卡。
- 防止卡受到剧烈撞击、静电和来自其它设备的电磁干扰。
- 频繁写入和删除会缩短存储卡的使用寿命。
- 不要用手指或金属物体触摸金色触点或端子。如果脏了,用 软布擦拭卡。

数据卡简介

了解数据卡部位图及如何连接到电脑。

# 配件介绍

检查包装中可能包含下列物品:

- HSDPA USB 数据卡
- 使用说明书
- Y 型线缆

# 数据卡部位图

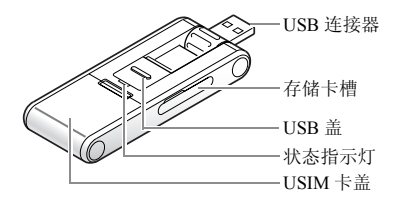

# 安装 USIM 卡

当你申请此项服务时,你将会接收到一个带有申请细节的用户 身份模块或 USIM 卡。例如你的个人识别码(PIN)及选项服 务。

拆卸 USIM 卡盖并插入 USIM 卡。

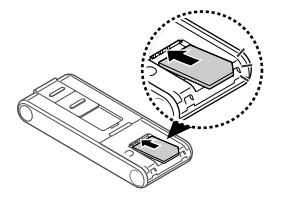

将 USIM 卡金色接触面向设备插入数据卡中。

| Ø |
|---|
|   |

- 如欲防止在你的USIM卡丢失或被盗时,别人使用你的USIM卡,你可以锁定卡,参看26页。
- 如欲购买 USIM 卡或申请网络,联系你的服务提供 商。

# 插入存储卡(选配)

要存储多媒体文件,必须插入存储卡。设备可以接纳多达 4GB (取决于存储卡生产商和类型)的 microSD™存储卡。

- 1. 打开数据卡侧部的存储卡槽的外盖。
- 2. 标签面向上插入存储卡。

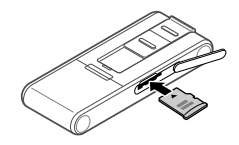

- 将存储卡推入卡槽,直到锁定到位。
   如欲取出存储卡,轻推存储卡直到从数据卡上脱离为止, 然后将存储卡从卡槽中拉出。
- 4. 合上存储卡槽的外盖。

## 连接数据卡到电脑上

1. 滑动打开 USB 盖直到锁定位置,并翻转 USB 连接器。

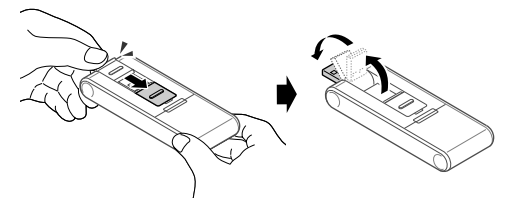

 连接数据卡到电脑的 USB 端口上。 状态灯长亮,之后变为固定的频率闪烁。数据卡便可以使用。

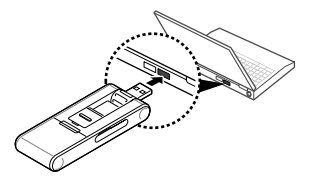

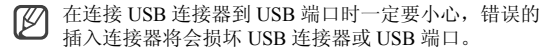

## 安装 USB 驱动程序

- 连接数据卡到电脑的 USB 端口上。
   连接完毕后,安装驱动程序的向导窗口会显现在电脑屏幕上。
- 2. 点击 [Install] (必要时,点击 [Browse] 改变安装的目标文件夹路径后再点击 [Install])。
- 3. 安装完成后,点击[确认]。

## 检查 USB 驱动

点击[开始]并选择[设置]→[控制面板]→[系统]→ [硬件]→[设备管理器]→[调制解调器]。

当 USB 驱动成功安装以后,你可以在调制解调器窗口查看数据卡 SAMSUNG CMCC Modem 是否正确显示。

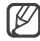

如果你需要重新安装 USB 驱动,请先将之前的所有相关文件清除。

# 数据卡简介

## 安装连接管理系统

- 连接数据卡到电脑的 USB 端口上,当 USB 驱动程序成功 安装后,安装连接管理系统的向导窗口会显示在电脑桌面 上。
- 2. 向导窗口界面,点击[下一步]。
- 在提示选择安装文件界面,点击[下一步](必要时,可以 先点击[浏览]改变安装的目录文件夹路径后在点击[下一步])。
- 4. 在确认安装界面点击 [下一步]开始安装连接管理程序。
- 5. 当安装完成以后,点击[关闭]。

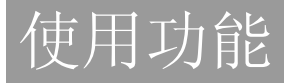

学会如何操作和使用数据卡功能。

# 运行连接管理系统

# 从桌面

双击桌面的 [Samsung Connection Manager] 图标。

连接管理器系统的主窗口打开。

如果您的电脑禁止自动运行程序,请进入 H128SETUP 盘符:\drive,双击 setup.exe 文件,安装 USB 驱动程序。若安装成功后可以进入 H128SETUP 盘符,手动运行 Autorun.exe 文件,便可使用此功能。

## 从开始菜单

点击 [开始]并选择 [所有程序]→[Samsung Connection Manager]。

连接管理器系统的主窗口打开。

# 使用盘状图标

- 1. 在任务栏通知区域,右击 🔝 图标。
- 2. 选择你需要的功能表。
  - 打开: 打开连接管理器。
  - •大容量存储:打开存储盘。
  - 退出:退出连接管理程序。

## 连接到网络

在主窗口中点击 [ 连接 ] 来连接网络,使用 HSDPA 网络。 在主窗口中检查当前网络连接的信息。 结束网络连接,点击 [ 断开连接 ]。

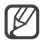

不支持 WAP (无线应用协议)浏览器。

# 使用短信息功能

发送短信息和查看接收到的信息。不支持 EMS(增强型短消 息服务)和彩信。

#### 编辑和发送短信

- 1. 在主窗口中点击 [短消息]。
- 2. 点击[新建]。
- 3. 输入文本信息。
- 4. 在收件人列表中输入接收者的电话号码。
  - 点击 [电话本],并从电话本中提取所需的号码。
  - 点击[最近联系人],并从近期联系人列表中提取所需号码。
- 5. 点击 [发送]可发送信息。
  - 点击 [发送选项]设置发送短信选项。
  - 点击 [保存草稿] 稍后发送信息。
  - 点击 [关闭] 取消已编辑的信息。

# 吏用功能

#### 检查信息

进入到收件箱、发件箱或草稿箱。

浏览已接收的信息:

- 1. 在主窗口中点击 [短消息]。
- 2. 在 USIM 卡或电脑上点击 [收件箱]。
- 3. 查看你的信息。

浏览已发送的信息:

- 1. 在主窗口中点击 [短消息]。
- 2. 在 USIM 卡或电脑上点击 [已发信息]。
- 3. 查看你的信息。

浏览发送失败的信息或已存到草稿箱中的稍后再发的信 息:

- 1. 在主窗口中点击 [短消息]。
- 2. 在 USIM 卡或电脑上点击 [ 草稿箱 ] 或 [ 发件箱 ]。
- 3. 查看你的信息。

## 查找信息

- 1. 在主窗口中点击 [短消息]。
- 2. 在搜索栏里输入你所需信息的开头几个字符并点击 [ ]。
- 3. 在搜索列表中选择信息。
  - 点击 [ 回复 ] 回复发送人。
  - 点击 [转发]转发信息给其他人。
  - 点击 [移动]移动到其它文件夹。
  - 点击 [ 删除 ] 删除信息。

## 创建一个新文件夹

创建新文件夹并编辑信息。

创建一个新文件夹:

1. 在主窗口中点击 [短消息]。

2. 从电脑上右击 [我的文件夹]并选择 [创建文件夹]。

输入文件夹名称并点击 [确定]。
 移动信息到新文件夹,选择信息并点击 [移动]。

## 导入或导出信息

从电脑或 USIM 卡上导出信息,同样,可以导入信息到电脑或 USIM 卡上。

导出信息:

- 1. 在主窗口中点击 [短消息]。
- 2. 选择你要导出的信息并点击 [导出]。
- 3. 选择信息要被存储的位置并输入文件名称。
- 4. 点击[保存]。

导入信息:

- 1. 在主窗口中点击 [短消息]。
- 2. 点击[导入]。
- 3. 选择要导入信息的文件夹并点击 [打开]。

# 使用电话本功能

存储电话号码并在电话本中进行搜索。

## 添加新联系人

- 1. 在主窗口中点击 [电话本]。
- 2. 点击[新建]。
- 3. 输入联系人信息。
- 4. 点击[保存]添加到联系人。

## 查找一个联系人

- 1. 在主窗口中点击 [电话本]。
- 在窗口右上角输入你所需名称的开头几个字符并点击
- 3. 在搜索列表中选择联系人名单并查看联系人信息。
  - 点击 [发送信息]发送短消息到所选联系人。
  - 点击[编辑]编辑所选联系人。
  - 点击 [拷贝 / 移动 ] 复制或移动所选联系人。
  - 点击 [ 删除 ] 删除所选联系人。

## 导入或导出联系人

在电脑上导出储存在数字文档中的联系人,同样也可以在电脑 上导入联系人到数字文档中。 导出联系人:

- 1. 在主窗口中点击 [电话本]。
- 2. 选择你所要导出的联系人并点击 [导出]。
- 3. 选择要存储的联系人的位置并输入文档名称。
- 4. 点击[保存]。

导入联系人:

- 1. 在主窗口中点击 [电话本]。
- 2. 点击[导入]。
- 3. 选择一个需要导入的 CSV 文档并点击 [打开]。

#### 使用可移动硬盘

使用数据卡作为外存储盘存取文件目录。

- 1. 当数据卡连接到电脑后,电脑屏幕上会弹出一个窗口。
- 2. 在弹出窗口中选择 [打开文件夹以查看文件]。
- 3. 从电脑上复制文件到存储卡。

在主窗口内,点击[大容量存储]使用插入的存储卡。

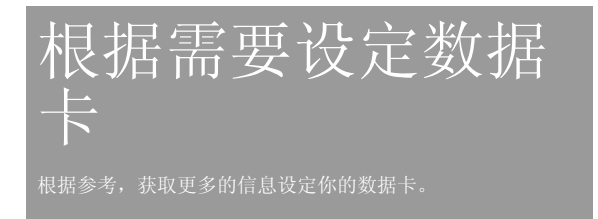

## 基本设定

通过各种设定使用此程序。

#### 一般设置

1. 在主窗口中点击[设置]。

2. 选择你所需的选项。

#### 网络配置设定

选择一个模式或输入信息连接到网络。

1. 在主窗口中点击[设置]。

- 2. 点击 [连接]图标。
- 3. 在下拉列表中选择一个模式。
  - 或者点击 [新建],输入从服务提供商接收来的信息,点击 [保存]。

#### 更改网络

更改网络(必要时),如果你选择网络错误,你的数据卡将不 能正常工作。

- 1. 在主窗口中点击[设置]。
- 2. 点击[网络]图标。
  - •选择[自动]或网络模式中的网络频段。
  - 从网络选项中选择[自动]或[手动]获取可用网络。 如果选择[手动],点击[查找]并双击你所要连接的网络。

#### 检查网络配置

通过你的服务提供商检查你的网络配置。

- 1. 在主窗口中点击[设置]。
- 2. 点击 [网络模式]图标。
- 3. 选择一个网络。

## 设置声音

- 1. 在主窗口中点击[设置]。
- 2. 点击 [声音]图标。
- 3. 为各个事件选择提示音。

## 锁定 USIM 卡

锁定 USIM 卡以防在未授权的情形下使用。当 USIM 锁定时, 你必须输入 PIN (身份识别号)码才能连接到网络。

- 1. 在主窗口中点击[设置]。
- 2. 点击 [USIM 卡 PIN 码] 图标。
- 3. 从 PIN 校验设置中选择 [开]。
- 4. 输入当前 PIN 码。

## 更改 PIN 码

更改锁定或解锁所用的 USIM 卡 PIN 码。

- 1. 在主窗口中点击[设置]。
- 2. 点击 [USIM 卡 PIN 码 ] 图标。
- 3. 在输入当前 PIN 码区域内输入当前的 PIN 码。

- 4. 在输入新 PIN 码区域内输入新的 PIN 码。
- 5. 再一次输入新 PIN 码,确认并点击 [变更]。
- 6. 点击[确定]。
  - 如果你输入的 PIN 码三次都不正确, USIM 卡将会被锁定。如欲解锁,你需要输入 PUK (个人解锁码),此代码由你的服务提供商提供。

## 检查信息

- 1. 在主窗口中点击[设置]。
- 2. 点击[信息]图标。
  - 检查数据卡信息及连接管理系统。
  - 点击 [重置]清除发送和接收的数据量。

# 浏览在线帮助

在主窗口中点击 🕐 问号图标 。

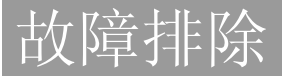

如果数据卡出现问题,在联系专业服务人员之前,尝试如下方 法进行故障排除。

## 常见问题解答

## 关于设备和服务

#### 什么是 HSDPA?

HSDPA, 简称表示高速下行分组接入技术, 是手机数据传输的 新协议。3.5G 技术支持更快的数据传输和流媒体连接。

#### 我的数据卡没有 USIM 卡能否使用?

不能,你必须插入 USIM 卡后才能使用数据卡。如果你未插入 USIM 卡,只能进行部分简单的编辑与设置。

#### 在使用数据卡时,插入其它类型的 USIM 卡后能否使用?

不能,数据卡只允许在你服务提供商所提供的 USIM 卡运行的 情况下才能工作。使用其它的 USIM 卡不能够运行。

#### 在我使用 HSDPA 时,连接速度为什么很慢?

HSDPA为共享数据服务,当在同一区域很多用户同时使用 HSDPA服务时,你的速度会比较慢。

#### 当我同时插入两个 USB 设备时,我的电脑为什么会无法识 别?

电脑无法同时识别两个设备,一次连接和断开一个 USB 设备 试一下。

#### 我能够把数据卡连接到打印机或传真机上吗?

你必须先把数据卡连接到你电脑上,然后,再将打印机或传真 机连接到电脑上使用。

#### 数据卡将在哪种计算机运行系统中工作?

数据卡在 Windows 2000/XP/Vista 下运行。

#### 关于连接管理程序

#### 在我使用过程中,程序消失。

你可能不小心最小化或关闭了程序,如果你的任务栏显示有 HSDPA 的连接管理图标,双击可重新恢复程序运行。否则, 再一次启动程序。

#### 如何避免丢失 USIM 卡上数据?

如果设备在运行过程中,数据卡从计算机上断开,你的 USIM 卡上可能会损失数据。需正常关闭 HSDPA 连接管理器后再从 计算机上安全断开。

#### 我的 PIN 码几次输入错误后,我的设备为什么不能够再使 用?

如果错误输入 PIN 码三次,你的 USIM 卡将会被自动锁定。如 欲为卡解锁,你必须输入 PUK 码,可以从服务提供商处获 取。

2 如果输入错误的 PUK 码 10 次,那么 USIM 卡将再也无法使用。

#### 我可以通过拨号上网连接到网络吗?

不可以,你必须通过无线连接才能连接到网络。

#### 我的 USIM 卡上能存储多少条信息和联系人?

存储信息和联系人的数量取决于你所使用的USIM卡的类型。 当你的卡存满后,新信息或联系人将会存储到计算机上。

#### 我能通过连接管理系统进行语音通话吗?

不能,连接管理系统不支持语音通话。

#### 我能够使用 USIM 的程序工具包吗?

不能,连接管理系统和数据卡不支持 USIM 程序工具包。

#### 保修和零部件的更换

从购买日起一年内(取决于你所在的国家或服务提供商,保修时间长短不同),产品由材料、设计和技术问题出现故障,三 星公司免费保修。

如果在保修期内,在正常使用和保养的情况下,本产品出现故 障影响正常使用,你应当将产品返还到初始销售点或具备资格 的服务中心。三星公司及其委托的服务中心的责任仅限于负责 修理费和/或更换保修的装置。

- 保修仅限于初始购买方。
- 在保修时应当提供购买收据或发票复印件。

31

- 如果序列号、日期代码标签或产品标签被拆除,或产品被更 改或未经授权第三方维修过,保修无效。
- 具体的说,不予保修的物品为使用寿命有限的消耗品,如电 池和其它附件。
- 在运输过程中出现的损失或损坏,三星公司不承担责任。三 星公司的所有产品未经允许经第三方维修,则保修失效。

# 产品中有毒有害物质或元素名称及其含量

|             | 有毒有害物质或元素        |                  |             |                                    |                          |                             |
|-------------|------------------|------------------|-------------|------------------------------------|--------------------------|-----------------------------|
| 部件名称        | <b>铅</b><br>(Pb) | <b>汞</b><br>(Hg) | 篇<br>( Cd ) | <b>六价铬</b><br>( Cr <sup>6+</sup> ) | <b>多溴</b><br>联苯<br>(PBB) | <b>多溴</b><br>二苯醚<br>(PBDE ) |
| 印刷电路板<br>组件 | ×                | 0                | 0           | 0                                  | 0                        | 0                           |
| 塑料          | 0                | 0                | 0           | 0                                  | 0                        | 0                           |
| 金属          | ×                | 0                | 0           | 0                                  | 0                        | 0                           |

- ○:表示该有毒有害物质在该部件所有均质材料中的含量均在 SJ/T11363-2006标准规定的限量要求以下。
- ×:表示该有毒有害物质至少在该部件的某一均质材料中的含量超出 SJ/T11363-2006 标准规定的限量要求。

本表格提供的信息是基于供应商提供的数据及三星公司的检测结 果。在当前技术水平下,所有有毒有害物质或元素的使用控制到了 最底线。三星公司会继续努力通过改进技术来减少这些物质和元素 的使用。

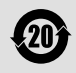

本产品的"环保使用期限"为20年,其标识如左图所示。电池等可换部件的环保使用期限可能与产品的 环保使用期限不同。只有在本使用说明书所述的正常 情况下使用本产品时,"环保使用期限"才有效。